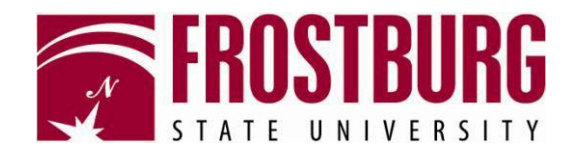

## Wireless Configuration for Windows 10

1. Right-click on the wireless icon and choose Open Network and Sharing Center.

| Troubleshoot problems        |           |
|------------------------------|-----------|
| Open Network and Sharing Cer | nter      |
|                              | 7/30/2015 |

2. Choose Set up a new connection or network.

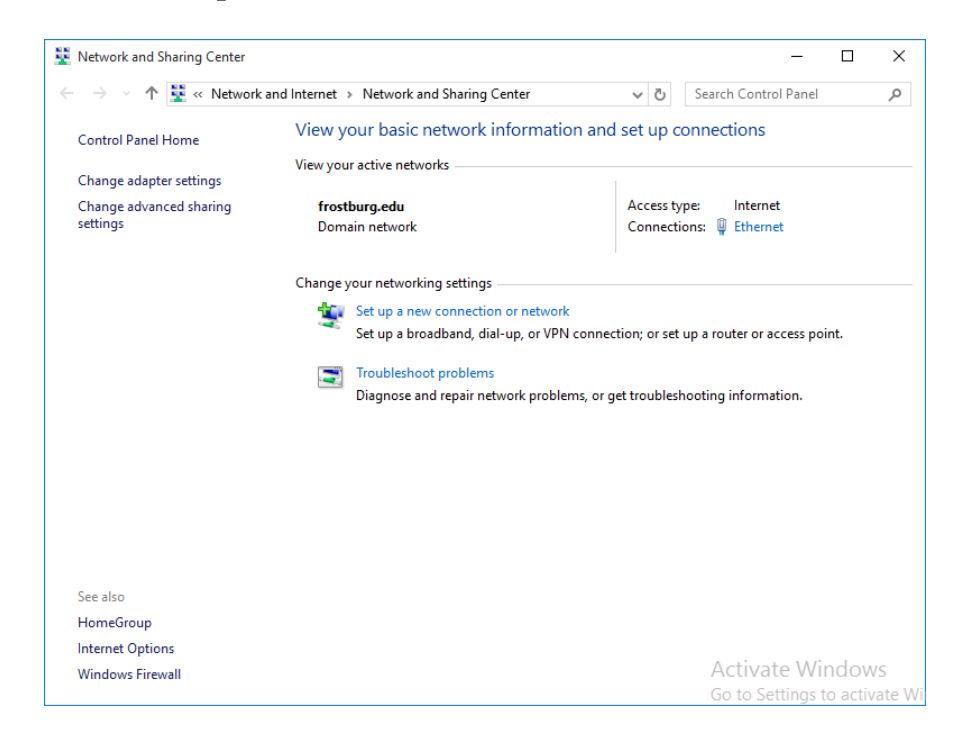

3. Select Manually connect to a wireless network and click Next.

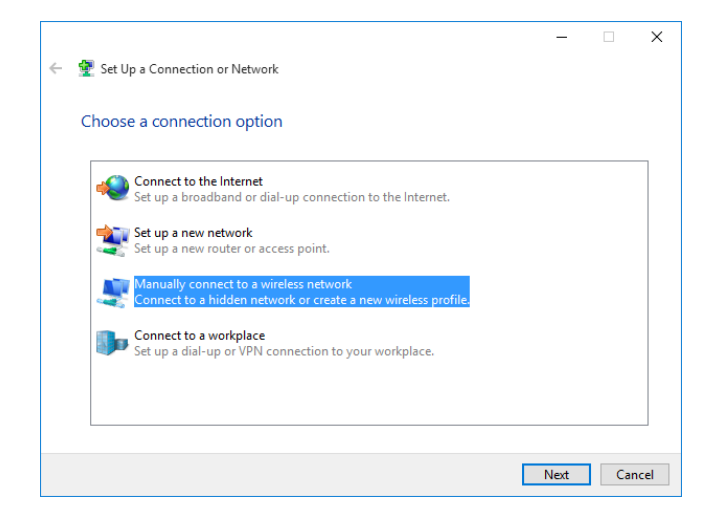

4. Type in **WiFi@FSU** for the wireless network name and choose **WPA2-Enterprise** as the Encryption type. Click **Next**.

|   |                           |                                                         | -            |     | $\times$ |
|---|---------------------------|---------------------------------------------------------|--------------|-----|----------|
| ← | 🔮 Manually connect to a w | ireless network                                         |              |     |          |
|   | Enter information for     | the wireless network you want to add                    |              |     |          |
|   | N <u>e</u> twork name:    | WiFi@FSU                                                |              |     |          |
|   | Security type:            | WPA2-Enterprise V                                       |              |     |          |
|   | Encryption type:          | AES ~                                                   |              |     |          |
|   | Se <u>c</u> urity Key:    | Hide charact                                            | ers          |     |          |
|   | Start this connection     | automatically                                           |              |     |          |
|   | Connect even if the n     | etwork is not broadcasting                              |              |     |          |
|   | Warning: If you selec     | t this option, your computer's privacy might be at risk |              |     |          |
|   |                           |                                                         |              |     |          |
|   |                           |                                                         |              |     |          |
|   |                           | E                                                       | <u>N</u> ext | Can | cel      |

.

5. With WiFi@FSU successfully added, press the **Change connection settings** button.

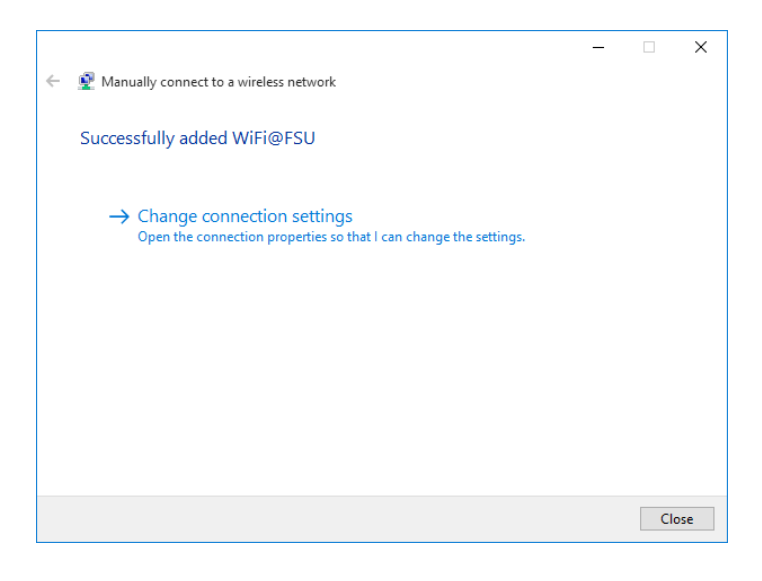

6. Click on the **Security** tab and choose **Settings.** 

| WiFi@FSU Wireless Net                            | work Properties     |        | ×    |
|--------------------------------------------------|---------------------|--------|------|
| Connection Security                              |                     |        |      |
|                                                  |                     |        |      |
| Security type:                                   | WPA2-Enterprise     | $\sim$ |      |
| Encryption type:                                 | AES                 | $\sim$ |      |
|                                                  |                     |        |      |
|                                                  |                     |        |      |
| Choose a network aut                             | hentication method: |        |      |
| Microsoft: Protected EAP (PEAP) V Settings       |                     |        |      |
| Remember my credentials for this connection each |                     |        |      |
| time I'm logged on                               |                     |        |      |
|                                                  |                     |        |      |
|                                                  |                     |        |      |
|                                                  |                     |        |      |
| Advanced settings                                |                     |        |      |
|                                                  |                     |        |      |
|                                                  |                     |        |      |
|                                                  |                     |        |      |
|                                                  |                     | 04 670 | rel. |
|                                                  |                     | Cano   | .ei  |

7. Uncheck Verify the server's identity by validating the certificate. Click on Configure....

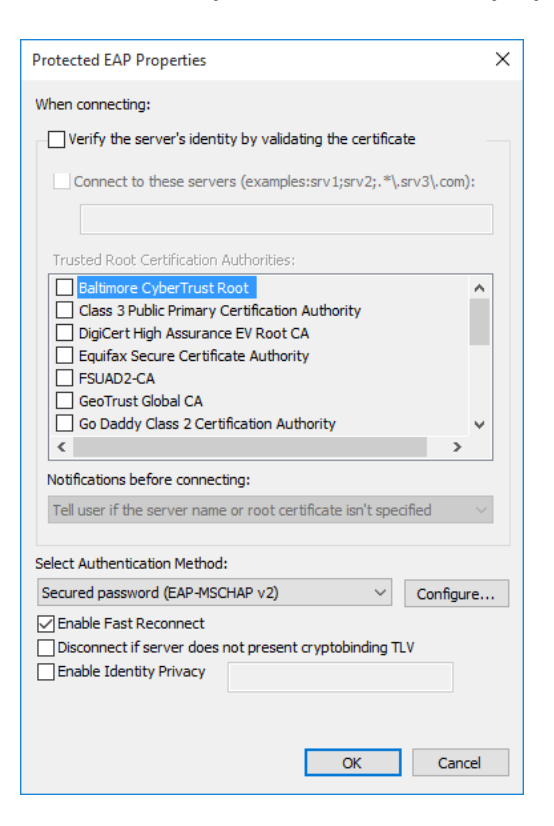

8. Uncheck the Automatically use my Windows logon name and password (and domain if any) option. Press Ok, and then press Okagain to return to the previous Security tab.

| EAP MSCHAPv2 Properties                      | × |
|----------------------------------------------|---|
| When connecting:                             |   |
| - Automatically use my Windows logon name ar | d |
| password (and domain if any).                |   |
| OK Creat                                     |   |
| OK Cancel                                    |   |

9. At the Security tab for WiFi@FSU Wireless Network Properties, click Advanced Settings.

| WiFi@FSU Wireless Net                                               | work Properties     |           | × |
|---------------------------------------------------------------------|---------------------|-----------|---|
| Connection Security                                                 |                     |           |   |
|                                                                     |                     |           |   |
| Security type:                                                      | WPA2-Enterprise     | $\sim$    |   |
| Encryption type:                                                    | AES                 | $\sim$    |   |
|                                                                     |                     |           |   |
|                                                                     |                     |           |   |
| Choose a network aut                                                | hentication method: |           |   |
| Microsoft: Protected EAP (PEAP) $\vee$ Settings                     |                     |           |   |
| Remember my credentials for this connection each time I'm logged on |                     |           |   |
| Advanced settings                                                   |                     |           |   |
|                                                                     | (                   | OK Cancel |   |

10. Check the **Specify authentication mode** and choose **User or computer authentication** from the drop down menu and press **Ok** twice to return to the "Successfully added WiFi@FSU page. Click on the **Close** to complete the WiFi@FSU configuration.

| Advanced settings                                                              |                                  | × |
|--------------------------------------------------------------------------------|----------------------------------|---|
| 802.1X settings                                                                | 802.11 settings                  |   |
| Specify a                                                                      | uthentication mode:              |   |
| User or o                                                                      | computer authentication $$       |   |
| Delete                                                                         | e credentials for all users      |   |
| Enable sin                                                                     | ngle sign on for this network    |   |
| Perfor                                                                         | rm immediately before user logon |   |
| O Perform immediately after user logon                                         |                                  |   |
| Maximum                                                                        | delay (seconds): 10              |   |
| Allow additional dialogs to be displayed during single<br>sign on              |                                  |   |
| This network uses separate virtual LANs for machine<br>and user authentication |                                  |   |
|                                                                                |                                  |   |
|                                                                                |                                  |   |
|                                                                                |                                  |   |
|                                                                                |                                  |   |
|                                                                                |                                  |   |
|                                                                                |                                  |   |
|                                                                                | OK Cance                         | : |

11. Click on your wireless network icon and choose WiFi@FSU and press Connect.

| 🔠 🎽 G 🔍 🔶 🕴 🖬 🔏 🕼 🖽 ENG                                                 |
|-------------------------------------------------------------------------|
| WiFi@FSU ✓ Connect automatically Connect                                |
| ipadenroll<br>9 guest@FSU<br>6 Hidden Network                           |
|                                                                         |
| Network settings                                                        |
| Connecting Airplane mode 7:24 PM<br>へ 智 * (注 句)) 目 7:24 PM<br>8/27/2015 |

12. Enter your Network credentials as required (FSU username and network password) and press **OK** to complete the sign in.

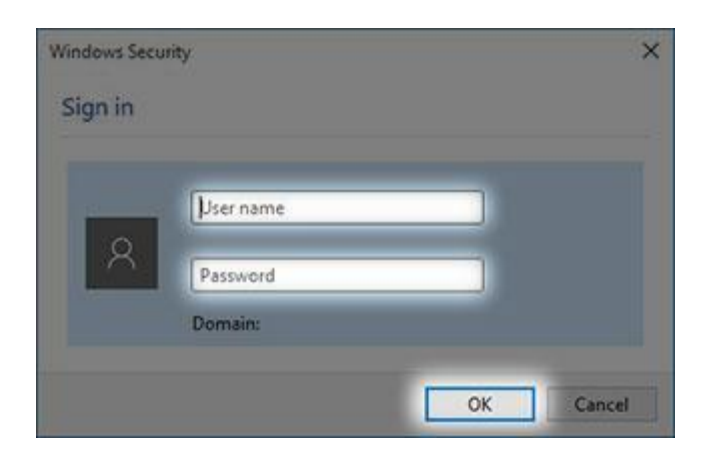

13. You should now be connected to the WiFi@FSU wireless network.